# HUD HORIZONS-HOMESAFE ServicePoint Handbook

# CONTENTS

| PROGRAM MODEL                                | 1  |
|----------------------------------------------|----|
| DATA MILESTONES                              | 2  |
| ENTERING A CLIENT                            | 4  |
| RECORDING INCOME                             | 10 |
| RECORDING SERVICES                           | 11 |
| INTERIM REVIEWS AND HOUSING MOVE-IN DATE     | 12 |
| EXITING A CLIENT                             | 14 |
| RECORDING FOLLOW-UP                          | 15 |
| APPENDIX I: HUD VERIFICATION NEW AND UPDATES |    |

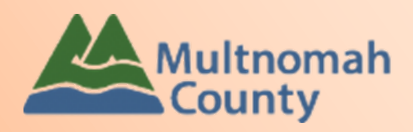

servicepoint@multco.us

#### HUD HORIZONS-HOMESAFE SERVICEPOINT HANDBOOK - REVISION HISTORY

- **Revised January 2022** fixed spelling errors throughout, added Client Profile questions to Data Milestones, added LGBTQ+ question to entry, added Reason for Leaving (homeless youth) question to exit section, updated program name in follow-up section.
- Revised October 2021 updated entry assessment to add new Supportive Housing System (SHS) Expansion question on Population A and B, provided clarification on how to select more than one Gender option.
- **Revised July 2020** updated entry assessment, service transactions and interim/annual assessment sections.
- First release September 2018.

## PROGRAM MODEL – HUD HORIZONS-HOMESAFE

HUD Horizons-Homesafe serves pregnant and parenting teen Mom's and their children.

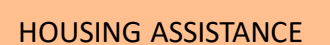

Rental assistance, security deposit

# CLIENT ASSISTANCE

Flex funds to support client case plan goals

#### CASE MANAGEMENT

Strengths-based assessment, clientdriven goal setting, advocacy, case coordination

## DATA MILESTONES

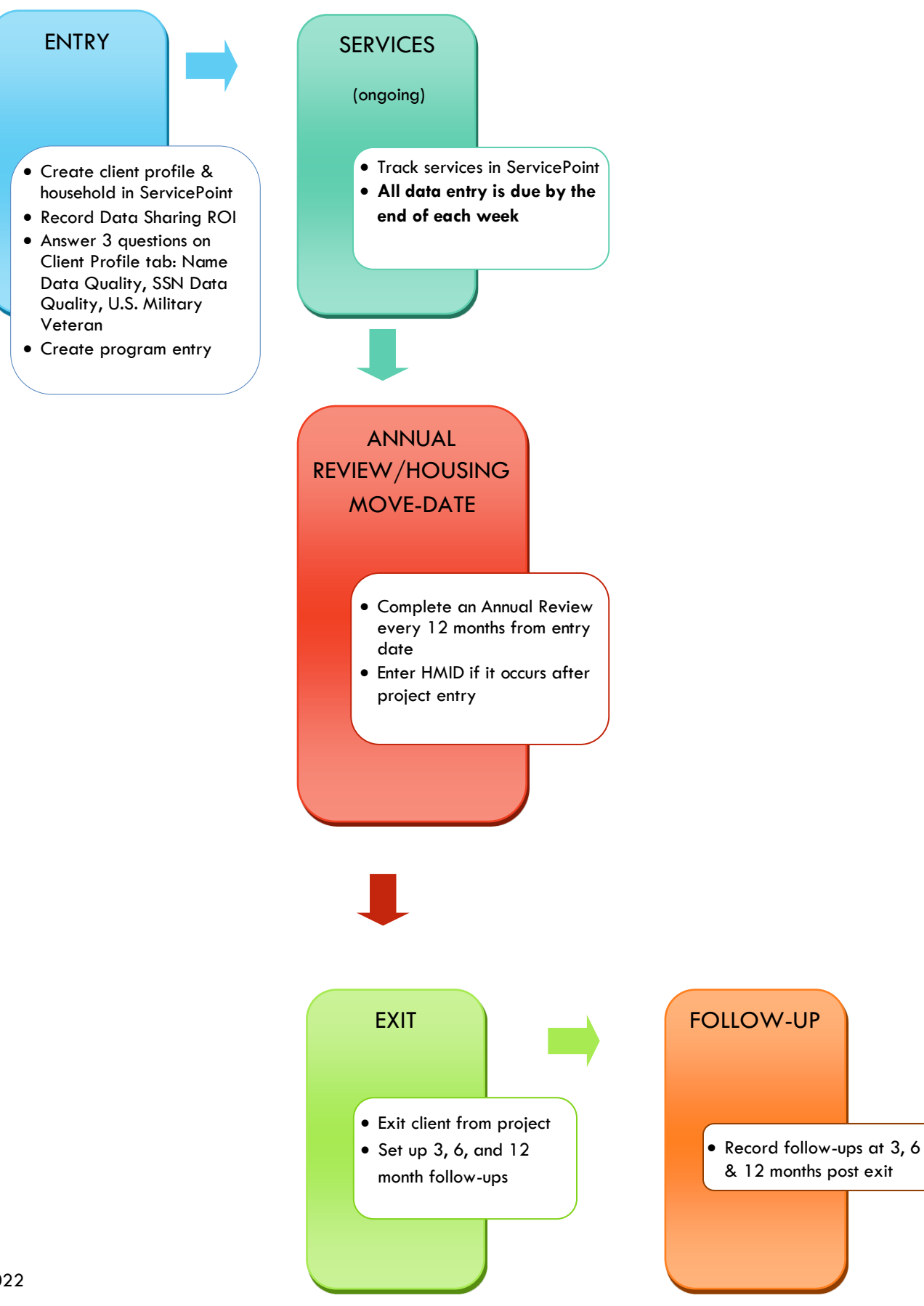

#### ENTERING A HUD HORIZONS-HOMESAFE CLIENT IN SERVICEPOINT

- Enter ROI through Head of Household profile
- Income reported in ServicePoint must be verifiable with written documentation in client case file.

# 1. BUILD/UPDATE HOUSEHOLD

Household Type

| Head of Household             | Only one person should be designated as Head of Household                                        |
|-------------------------------|--------------------------------------------------------------------------------------------------|
| Relationship to Head of<br>HH | If youth is Head of Household, this should be 'Self'                                             |
| HH Date Entered               | Required if entering the client into ServicePoint for the first time; same as program Entry Date |
| 2. TRANSACT ROI               | Required for ALL Household members included in the Program Entry                                 |

After clients sign a Data Sharing Release for their household, add the Parent and HYC level ROI to all household members.

Only one Data Sharing Release needs to be signed per household, but it needs to be transacted in SP under multiple SP providers, including the Parent provider (also known as your Login Provider) AND all of the SP providers associated with the program they are participating in.

#### Download Client Consent forms here: https://multco.us/file/65978

Enter Data Sharing ROI under Head of Household

In the client profile/Summary tab of the <u>Head of Household</u>, click on the "Add ROI" button in the Release of Information dashlet

|               | Release of Information |            |            |          |
|---------------|------------------------|------------|------------|----------|
|               | Provider               | Permission | Start Date | End Date |
| $\rightarrow$ | Add ROI                | No matches |            |          |

Household Members

Check off all household members who were included on the Client Consent to Release of Information for Data Sharing in Multnomah County form.

#### **Household Members**

To include Household members for this Release of Information, click the box 0 beside each name. Only members from the SAME Household may be selected.

- (289) Non-custodial Caregiver(s)
  - (576) Horwitz, Moses Harry

<u>
 [587] Horwitz, Jerome Lester</u>

| Provider        | Click 'Search' to select your<br>your HUD Homesafe provide                           | PARENT provider<br>ers for your agend                           | (also known as your Login provider) <u>.</u><br>Y                                                                                                    | AND <b>all</b> of  |
|-----------------|--------------------------------------------------------------------------------------|-----------------------------------------------------------------|----------------------------------------------------------------------------------------------------|--------------------|
| Release Granted | Choose Yes                                                                           | Release of Inform                                               | nation Data                                                                                                    |                    |
| Start Date      | Date the Client Consent to<br>Share form was signed                                  | (i) Clicking 'Sav<br>Provider *                                 | ve Release of Information' will create a distinct Re<br>Information for each selected provider.                                                           | lease of<br>Search |
| End Date        | Date of 25 <sup>th</sup> birthday                                                    |                                                                 |                                                                                                    |                    |
| Documentation   | Select "Signed Statement<br>from Client" – <b>Verbal</b><br>consent is not an option |                                                                 |                                                                                                    |                    |
| Witness         | Enter <i>Mult</i> co                                                                 | Release Granted*<br>Start Date *<br>End Date *<br>Documentation | Yes       ▼         07       / 19       / 2018       20         07       / 19       / 2025       20       20         Signed Statement from Client       ▼ |                    |
|                 |                                                                                      | Witness                                                         | Multco Save Release of Information                                                                                                    | Cancel             |

| When successfully            | Client - (1<br>(1) Miller, Dori<br>Release of Info | ) Miller, Doris<br>s<br>srmation: None                   |            |     |         |                                |                     | Switch                        | to Another Household Me              | mber- • | Submit |
|------------------------------|----------------------------------------------------|----------------------------------------------------------|------------|-----|---------|--------------------------------|---------------------|-------------------------------|--------------------------------------|---------|--------|
| transacted it should look    | Client Informatio                                  | in                                                       |            |     |         | Service                        | e Transactions      |                               |                                      |         |        |
| like this under the ROI tab. | Summary                                            | Client Profile                                           | Households | ROI | Entry , | / Exit                         | Case Managers       | Case Plans                    | Activities                           | Assesso | nents  |
|                              | Release<br>Provid<br>V V Insight                   | of Information<br>er<br>is: HUD HomeSafe - SP<br>is - SP | ê          |     |         | <b>Permissio</b><br>Yes<br>Yes | n Sta<br>07/<br>07/ | rt Date<br>19/2018<br>19/2018 | End Date<br>07/19/2025<br>07/19/2025 |         |        |
|                              | Add Release                                        | of Information                                           |            |     |         |                                | Showing 1-2 of 2    |                               |                                      |         |        |

## **3. CLIENT PROFILE**

Every Client must have 3 questions answered in the Client Profile Tab

| Name Data Quality      | Summary Client Profile | Households ROI Entry / Exit |
|------------------------|------------------------|-----------------------------|
|                        | 🖉 Client Record        |                             |
|                        | Name                   | Client, Friendly            |
| SSN Data Quality       | Name Data Quality      | Full Name Reported          |
| ,                      | Alias                  |                             |
|                        | Social Security        |                             |
|                        | SSN Data Quality       | Data not collected (HUD)    |
| U.S. Military Veteran? | U.S. Military Veteran? | No (HUD)                    |
|                        |                        |                             |

| 4. ENTRY                                |                                                                                              |
|-----------------------------------------|----------------------------------------------------------------------------------------------|
| Entry Type                              | Always choose 'HUD'                                                                          |
| Entry Date                              | Date of intake to your program                                                               |
| Section I                               | Complete for Each Household Member                                                           |
| Housing Move-In Date                    | Leave blank or delete answer if client move in date is different from program start date.    |
| Relationship to Head of<br>Household    |                                                                                              |
| Client Location                         | OR-501 Portland/Gresham/Multnomah County                                                     |
| Date of Birth                           |                                                                                              |
| Date of Birth Type                      |                                                                                              |
| Gender                                  | Hit CTRL to select more than one option                                                      |
| If Other Gender, Specify                | Only required if Gender is 'Other'                                                           |
| Race                                    | Required in addition to Inclusive Identity                                                   |
| Race-Additional                         | (optional) Do not answer the same as 'Race'                                                  |
| Ethnicity                               | Required in addition to Inclusive Identity                                                   |
| Inclusive Identity                      | Click 'Add' to enter a client's self-identified race/ethnicity. Add as many as apply.        |
| Primary Language                        |                                                                                              |
| Primary Language-Other                  | Only required if Primary Language is 'Other' - <b>Do not enter a 2<sup>nd</sup> language</b> |
| Does client have a disabling condition? |                                                                                              |

|                                                                                                    | C Disabilities HUD Verification 🛦 🔶                                                                                                    | _    |
|----------------------------------------------------------------------------------------------------|----------------------------------------------------------------------------------------------------|------|
| Disabilities                                                                                                    | Disability Type Start Date * End Date Disability determination                                                                                                    |      |
|                                                                                                    |                                                                                                    |      |
|                                                                                                    |                                                                                                    |      |
|                                                                                                    |                                                                                                    |      |
| Covered by Health                                                                                                    |                                                                                                    |      |
|                                                                                                    |                                                                                                    |      |
|                                                                                                    | Click 'HUD Verification' to create a Y/N response for each Health Insurance T                                                                                                    | ype  |
| Health Insurance                                                                                                    | Health Insurance HUD Verification 🔬                                                                                                    |      |
|                                                                                                    | Add                                                                                                    |      |
|                                                                                                    |                                                                                                    |      |
| Section IIa                                                                                                    | Complete the following questions for Head of Household and All Adults                                                                                                    |      |
| Complete SHS Priority P                                                                                                   | Don for HOH if funded by IOHS                                                                                                    |      |
| complete SHS Priority P                                                                                                   | op for HOH if funded by JOHS                                                                                                    |      |
|                                                                                                    |                                                                                                    |      |
|                                                                                                    |                                                                                                    |      |
|                                                                                                    |                                                                                                    |      |
| dentify the SHS Priority                                                                                                  |                                                                                                    |      |
| dentify the SHS Priority<br>Population                                                                                    | Refer to Population A/B Determination form: <u>https://rb.gy/hfc1au</u>                                                                                                    |      |
| dentify the SHS Priority<br>Population                                                                                    | Refer to Population A/B Determination form: <u>https://rb.gy/hfc1au</u>                                                                                                    |      |
| dentify the SHS Priority<br>Population                                                                                    | Refer to Population A/B Determination form: <u>https://rb.gy/hfc1au</u>                                                                                                    |      |
| Identify the SHS Priority<br>Population<br>Income from Any Source                                                         | Refer to Population A/B Determination form: <u>https://rb.gy/hfc1au</u>                                                                                                    |      |
| dentify the SHS Priority<br>Population<br>ncome from Any Source                                                           | Refer to Population A/B Determination form: <a href="https://rb.gy/hfc1au">https://rb.gy/hfc1au</a><br>Click 'HUD Verification' to create a Y/N response for each Income Source                                                                                                    |      |
| dentify the SHS Priority<br>Population<br>ncome from Any Source                                                           | Refer to Population A/B Determination form: <a href="https://rb.gy/hfc1au">https://rb.gy/hfc1au</a><br>Click 'HUD Verification' to create a Y/N response for each Income Source<br>* Only list income that will be ongoing<br>* Enter Household Income provided by a minor in the Hond of Household's prov                                                                                                    | file |
| dentify the SHS Priority<br>Population<br>ncome from Any Source                                                           | Refer to Population A/B Determination form: <a href="https://rb.gy/hfc1au">https://rb.gy/hfc1au</a><br>Click 'HUD Verification' to create a Y/N response for each Income Source<br>* Only list income that will be ongoing<br>* Enter Household Income provided by a minor in the Head of Household's prof                                                                                                    | file |
| dentify the SHS Priority<br>Population<br>ncome from Any Source<br>Monthly Income                                         | Refer to Population A/B Determination form: <a href="https://rb.gy/hfc1au">https://rb.gy/hfc1au</a><br>Click 'HUD Verification' to create a Y/N response for each Income Source<br>* Only list income that will be ongoing<br>* Enter Household Income provided by a minor in the Head of Household's prof<br>Monthly Income<br>HUD Verification                                                                                                    | file |
| dentify the SHS Priority<br>Population<br>ncome from Any Source<br>Monthly Income                                         | Refer to Population A/B Determination form: <a href="https://rb.gy/hfc1au">https://rb.gy/hfc1au</a><br>Click 'HUD Verification' to create a Y/N response for each Income Source * Only list income that will be ongoing * Enter Household Income provided by a minor in the Head of Household's prof <a href="https://rb.gy/hfc1au">https://rb.gy/hfc1au</a>                                                                                                    | file |
| dentify the SHS Priority<br>Population<br>ncome from Any Source<br>Monthly Income                                         | Refer to Population A/B Determination form: <a href="https://rb.gy/hfc1au">https://rb.gy/hfc1au</a><br>Click 'HUD Verification' to create a Y/N response for each Income Source<br>* Only list income that will be ongoing<br>* Enter Household Income provided by a minor in the Head of Household's profi-<br>Image: Start Date          Monthly Income       HUD Verification         Image: Start Date       Source of Income         Receiving Income Source?       Monthly         Image: Add image: Start Date       Test Source of Income                                                                                                    | file |
| dentify the SHS Priority<br>Population<br>ncome from Any Source<br>Monthly Income                                         | Refer to Population A/B Determination form: <a href="https://rb.gy/hfc1au">https://rb.gy/hfc1au</a><br>Click 'HUD Verification' to create a Y/N response for each Income Source<br>* Only list income that will be ongoing<br>* Enter Household Income provided by a minor in the Head of Household's prof<br><a href="https://rb.gy/hfc1au">https://rb.gy/hfc1au</a><br>* Only list income that will be ongoing<br>* Enter Household Income provided by a minor in the Head of Household's prof<br><a href="https://rb.gy/hfc1au">https://rb.gy/hfc1au</a><br>* Only list income that will be ongoing<br>* Enter Household Income provided by a minor in the Head of Household's prof<br><a href="https://rb.gy/hfc1au">https://rb.gy/hfc1au</a>                                                                                                    | file |
| dentify the SHS Priority<br>Population<br>ncome from Any Source<br>Monthly Income                                         | Refer to Population A/B Determination form: <a href="https://rb.gy/hfclau">https://rb.gy/hfclau</a><br>Click 'HUD Verification' to create a Y/N response for each Income Source<br>* Only list income that will be ongoing<br>* Enter Household Income provided by a minor in the Head of Household's prof<br><a href="https://www.scale.come">https://www.scale.come</a><br>* Only list income that will be ongoing<br>* Enter Household Income provided by a minor in the Head of Household's prof<br><a href="https://www.scale.come">https://www.scale.come</a><br>* Only list income that will be ongoing<br>* Enter Household Income provided by a minor in the Head of Household's prof<br><a href="https://www.scale.come">https://www.scale.come</a><br>* Only list income provided by a minor in the Head of Household's prof<br><a href="https://www.scale.come">https://www.scale.come</a><br>* Only list income provided by a minor in the Head of Household's prof<br><a href="https://www.scale.come">https://www.scale.come</a><br>* Only list income provided by a minor in the Head of Household's prof<br><a href="https://www.scale.com">https://www.scale.com</a><br>* Only list income provided by a minor in the Head of Household's prof<br><a href="https://www.scale.com">https://www.scale.com</a><br>* Only list income in the Head of Household bate<br>* Only list income in the Head of Household bate                                                                                                    | file |
| dentify the SHS Priority<br>Population<br>Income from Any Source<br>Nonthly Income                                        | Refer to Population A/B Determination form: https://rb.gy/hfclau<br>Click 'HUD Verification' to create a Y/N response for each Income Source<br>* Only list income that will be ongoing<br>* Enter Household Income provided by a minor in the Head of Household's prof<br>Verification for the source of the source of the so | file |
| dentify the SHS Priority<br>Population<br>ncome from Any Source<br>Monthly Income                                         | Refer to Population A/B Determination form: <a href="https://rb.gy/hfc1au">https://rb.gy/hfc1au</a> Click 'HUD Verification' to create a Y/N response for each Income Source * Only list income that will be ongoing * Enter Household Income provided by a minor in the Head of Household's prof Image: Start Date Image: Start Date Image: Star                                                                                                    | file |
| dentify the SHS Priority<br>Population<br>ncome from Any Source<br>Monthly Income                                         | Refer to Population A/B Determination form: https://rb.gy/hfc1au<br>Click 'HUD Verification' to create a Y/N response for each Income Source<br>* Only list income that will be ongoing<br>* Enter Household Income provided by a minor in the Head of Household's prof<br>Monthly Income receiving Income Source? Monthly End Date<br>Start Date<br>View Gross Income<br>Complete HUD Verification; record benefit type, amount is no longer required<br>Click 'HUD Verification' to create a Y/N response for each Benefit Source                                                                                                    | file |
| dentify the SHS Priority<br>Population<br>ncome from Any Source<br>Monthly Income                                         | Refer to Population A/B Determination form: <a href="https://rb.gy/hfc1au">https://rb.gy/hfc1au</a> Click 'HUD Verification' to create a Y/N response for each Income Source         * Only list income that will be ongoing         * Enter Household Income provided by a minor in the Head of Household's prof         Image: Source of Income Receiving Income Source?         Monthly Income         Image: Source of Income         Receiving Income Source?         Monthly Income         Image: Source of Income         Receiving Income Source?         Monthly Income         Image: Source of Income         Receiving Income Source?         Monthly Income         Image: Source of Income         Receiving Income Source?         Monthly Income         Image: Source of Income         Receiving Income Source?         Monthly Income         Image: Source of Income         Receiving Income Source?         Monthly Income         Image: Source of Income         Receiving Income Source?         Monthly Income         Image: Source of Income         Receiving Income Source?         Complete HUD Verification; record benefit type, amount is no longer required         Click 'HUD Verification' to create a Y/N response for each Benefit                                                                                                    | file |
| dentify the SHS Priority<br>Population<br>Income from Any Source<br>Nonthly Income<br>Non-cash benefit from<br>any source | Refer to Population A/B Determination form: <a href="https://rb.gy/hfc1au">https://rb.gy/hfc1au</a> Click 'HUD Verification' to create a Y/N response for each Income Source         * Only list income that will be ongoing         * Enter Household Income provided by a minor in the Head of Household's prof         Image: Source of Income Teceiving Income Source? Monthly End Date         Image: Source of Income Teceiving Income Source? Monthly End Date         Image: Add Teceiving Income Source? Monthly End Date         Image: Add Teceiving Income Source? Monthly End Date         <                                                                                                    | file |
| dentify the SHS Priority<br>Population<br>ncome from Any Source<br>Monthly Income<br>Non-cash benefit from<br>any source  | Refer to Population A/B Determination form: https://rb.gy/hfc1au  Click 'HUD Verification' to create a Y/N response for each Income Source * Only list income that will be ongoing * Enter Household Income provided by a minor in the Head of Household's profile ter View Gross Income Complete HUD Verification; record benefit type, amount is no longer required Click 'HUD Verification' to create a Y/N response for each Benefit Source * Only list benefits that will be ongoing * Enter benefits received by a minor in the Head of Household's profile * amount is no longer required * Only list benefits that will be ongoing * Enter benefits received by a minor in the Head of Household's profile * amounts are not required for non-cash benefits                                                                                                    | file |
| dentify the SHS Priority<br>Population<br>ncome from Any Source<br>Monthly Income<br>Non-cash benefit from<br>any source  | Refer to Population A/B Determination form: https://rb.gy/hfclau<br>Click 'HUD Verification' to create a Y/N response for each Income Source<br>* Only list income that will be ongoing<br>* Enter Household Income provided by a minor in the Head of Household's profi-<br>verification * receiving Income Source? Monthly Ind Date<br>* Source of Income<br>* Source of Income<br>* Source of Income<br>* Source of Income<br>* Source of Income<br>* Complete HUD Verification; record benefit type, amount is no longer required<br>Click 'HUD Verification' to create a Y/N response for each Benefit Source<br>* Only list benefits that will be ongoing<br>* Enter benefits received by a minor in the Head of Household's profile<br>* amounts are not required for non-cash benefits<br>* Source of Income in the Head of Household's profile<br>* Concash Benefits<br>* Source of Income in the Head of Household's profile<br>* Source of Income in the Head of Household's profile                                                                                                    | file |

| History of Homelessness                                                                                                    |                                                                                                    |
|----------------------------------------------------------------------------------------------------|----------------------------------------------------------------------------------------------------|
|                                                                                                    | The following questions refer to HOMELESS SITUATIONS ONLY:                                                                                     |
| Approximate date<br>homelessness started:                                                                                                    |                                                                                                    |
| Regardless of where they<br>stayed last night –<br>Number of times the client<br>has been on the streets, in<br>ES, or SH in the past 3<br>years including today                                                                                                    |                                                                                                    |
| Total number of months<br>homeless on the street, in<br>ES or SH in the past 3<br>years                                                                                                    |                                                                                                    |
|                                                                                                    | The following question refer to INSTITUTIONAL SITUATIONS ONLY:                                                                                 |
| On the night before did<br>you stay on the streets, ES<br>or SH?                                                                                                    | Required when a length of stay answer is less than 90 days.                                                                                    |
|                                                                                                    |                                                                                                    |
|                                                                                                    | The following question refer to TRANSITIONAL AND PERMANENT SITUATIONS ONLY:                                                                    |
| On the night before did<br>you stay on the streets, ES<br>or SH?                                                                                                    | The following question refer to TRANSITIONAL AND PERMANENT SITUATIONS ONLY:<br>Required when a length of stay answer is less than 7 days.      |
| On the night before did<br>you stay on the streets, ES<br>or SH?<br>Domestic violence<br>victim/survivor                                                                                                    | The following question refer to TRANSITIONAL AND PERMANENT SITUATIONS ONLY:<br>Required when a length of stay answer is less than 7 days.      |
| On the night before did<br>you stay on the streets, ES<br>or SH?<br>Domestic violence<br>victim/survivor<br>If yes for Domestic<br>Violence Victim/Survivor,<br>are you currently fleeing?                                                                                                   | The following question refer to TRANSITIONAL AND PERMANENT SITUATIONS ONLY:<br>Required when a length of stay answer is less than 7 days.      |
| On the night before did<br>you stay on the streets, ES<br>or SH?<br>Domestic violence<br>victim/survivor<br>If yes for Domestic<br>Violence Victim/Survivor,<br>are you currently fleeing?<br>If yes for Domestic<br>violence victim/survivor,<br>when experience occurred                   | The following question refer to TRANSITIONAL AND PERMANENT SITUATIONS ONLY:         Required when a length of stay answer is less than 7 days. |
| On the night before did<br>you stay on the streets, ES<br>or SH?<br>Domestic violence<br>victim/survivor<br>If yes for Domestic<br>Violence Victim/Survivor,<br>are you currently fleeing?<br>If yes for Domestic<br>violence victim/survivor,<br>when experience occurred<br>Household Size | The following question refer to TRANSITIONAL AND PERMANENT SITUATIONS ONLY:         Required when a length of stay answer is less than 7 days. |

#### **Employment Status**

Zip Code of Last Permanent Address

Is the Youth LGBTQ+ identified?

# RECORDING CLIENT INCOME IN SERVICEPOINT

- Each client's record should store their entire income history. Never update a client's income by deleting or writing-over the answers in an existing income record.
- Each income source should have a Yes/No response. The same is true for Benefits, Disability and Health Insurance types.
- New program entries pre-fill with income data from previous entries. If the income data that pre-fills is not accurate for your point in time, end date it and add a new/updated income.
- · When completing an annual review, record changes through the 'Interims' icon. Do not change answers in Program Entry.

#### Follow the process below to record client income at Entry, Interims, and Exit:

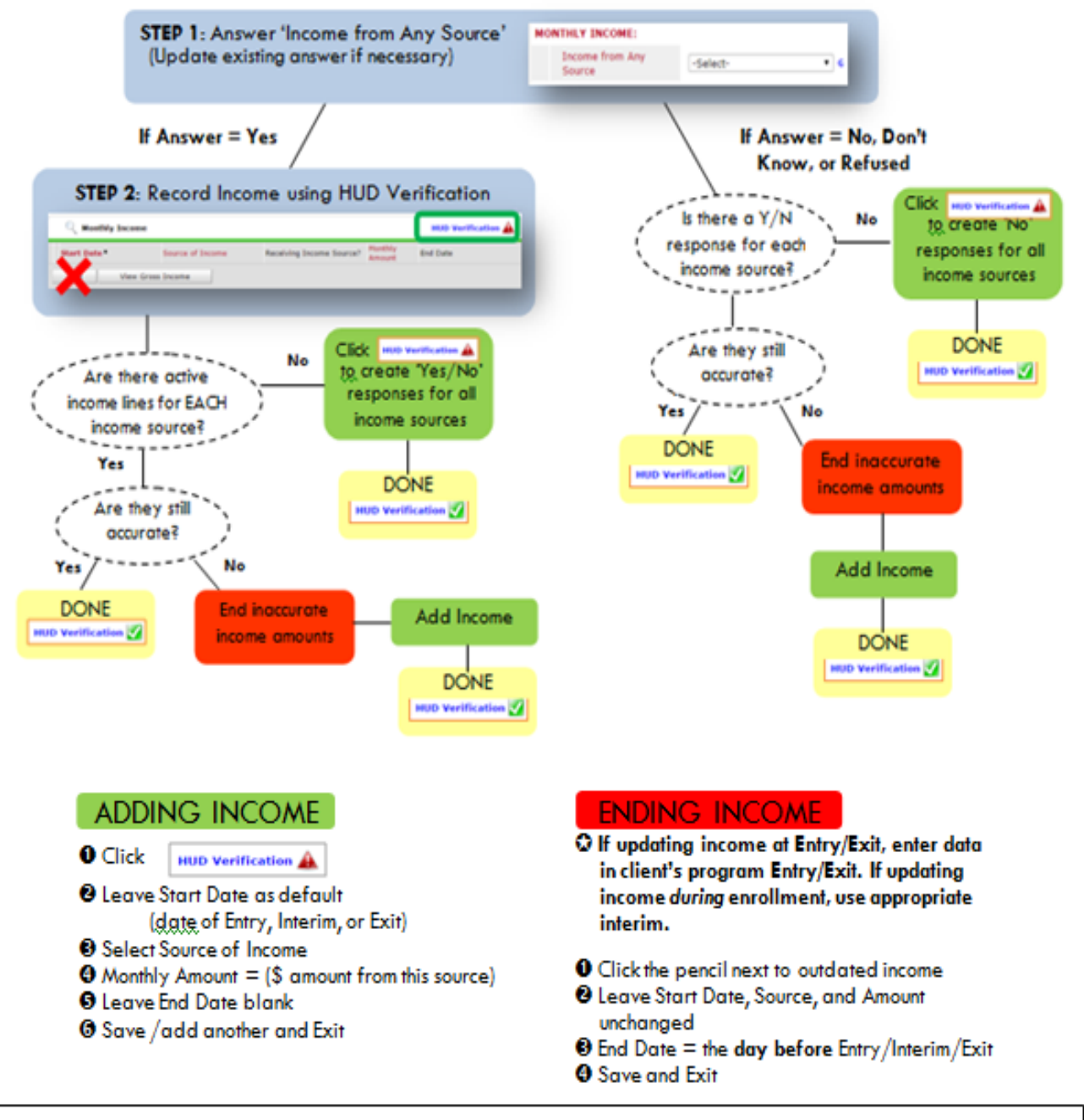

NOTE: Follow the same process when recording Benefits, Disabilities and Health Insurance

## ENTERING HUD HORIZONS-HOMESAFE SERVICE TRANSACTIONS IN SERVICEPOINT

- Services may be summed and entered into ServicePoint on a daily basis, or once a week.
- Enter all services under the Head of Household

| SERVICES                  |                                                                                                    |
|---------------------------|----------------------------------------------------------------------------------------------------|
| Start Date                | Day the service happened/or first day of the week if doing weekly services                                   |
| End Date                  | Same as the Start Date – the day the service happened/or last day of the week if doing weekly services       |
| Service Type              | Always Basic Needs - automatically fills if you select a provider-specific service                           |
| Provider Specific Service | Select Case Management (all services are listed below, ONLY Case Management time is entered in ServicePoint) |
| Service Staff             | Select staff person providing services; contact the helpline to update the list if necessary                 |
| # of Units                | Total # of service hours rounded to nearest 15 minutes (.25 hours) or                                        |
| Unit Type                 | Select Hours                                                                                                 |

## PROVIDER-SPECIFIC SERVICES – HUD HORIZONS-HOMESAFE

Case Management – ONLY CASE MANAGEMENT IS ENTERED IN SERVICEPOINT

## INTERIM REVIEWS & HOUSING MOVE-IN DATE

The Interim Review is an annual update of a client's income, benefits, and disability status. Interim Reviews are required for **each household member** even if there have been no status changes. Interim Reviews are also used to record Housing Move-In Dates (HMID) when the HMID occurs **after** the program entry.

#### SETTING UP AN INTERIM REVIEW

#### The Interim Review can be found in the Entry/Exit Tab under 'Interims'

| Client Information                                 |                                                                                                    |                                                                                                    |                 |                       | Service Tran      | isactions                  |            |        |        |            |  |
|----------------------------------------------------|----------------------------------------------------------------------------------------------------|----------------------------------------------------------------------------------------------------|-----------------|-----------------------|-------------------|----------------------------|------------|--------|--------|------------|--|
|                                                    | Summary Client Profile Ho                                                                          | ouseholds                                                                                                    | ROI             | Entry / Ex            | tit Case Ma       | nagers Case Plans          | Activitie  | es A   | ssessn | nents      |  |
| Click the Interime icon                            | () Reminder: Household members must be established on Households tab before creating Entry / Exits |                                                                                                    |                 |                       |                   |                            |            |        |        |            |  |
| Click me merinis icon     bolonging to the program | Entry / Exit                                                                                       |                                                                                                    |                 |                       |                   |                            |            |        |        |            |  |
| entry that requires an                             | Program                                                                                            |                                                                                                    | Туре            |                       | Entry Date        | Exit Date                  | Interims   | Follow | Client |            |  |
| Interim Review                                     | Impact Northwest: HUD Fam<br>SP (2372)                                                             | nily Futures ·                                                                                                    | HUD             |                       | 08/19/2013        | 2                          |            | Ē.     |        | Ali        |  |
|                                                    | Impact Northwest: Parent C<br>Development Services - SP                                            | Child<br>(2301)                                                                                                    | Basic           | 2                     | 05/01/2009        | 06/30/2010                 | Ē.         | E.     | ø      | <i>₩</i> ¢ |  |
|                                                    | Add Entry / Exit                                                                                   |                                                                                                    |                 |                       | Showing 1-        | 2 of 2                     |            |        |        |            |  |
| ❷ Click 'Add Interim Revi                          | Interim Reviews<br>Review Date R<br>Add Interim Review                                             | Associated wi<br>eview Type                                                                                                    | th this Entry   | / Exit<br>No matches. |                   | Client Count               |            |        |        |            |  |
|                                                    |                                                                                                    | Add Int                                                                                                    | erim Revie      | w - (154) (           | lient, Test       |                            |            |        |        | ×          |  |
| Be sure that all house                             | old members are                                                                                    | Ho                                                                                                    | ousehold Mei    | nbers                 |                   |                            |            |        |        |            |  |
| checked off                                        |                                                                                                    | To include Household members associated with the Entry / Exit for this Interim Review, click the                                                                                                    |                 |                       |                   |                            |            |        |        |            |  |
|                                                    |                                                                                                    | <b>∉ (</b> 82                                                                                                    | 7) Two Paren    | t Family              | 5011.5            |                            |            |        |        |            |  |
| Interim Review Type =                              | - 'Annual Review' for                                                                              | <ul> <li> <sup>I</sup> (174) Client, Daughter (Entry Date: 08/19/2013 10:40 AM)         <sup>I</sup> <sup>I</sup> (176) Client, Son (Entry Date: 08/19/2013 10:40 AM)         <sup>I</sup> <sup>I</sup> <sup>I</sup> <sup>I</sup> <sup>I</sup> <sup>I</sup> <sup>I</sup> <sup>I</sup> <sup>I</sup> <sup>I</sup> <sup>I</sup> <sup>I</sup> <sup>I</sup> <sup>I</sup> <sup>I</sup> <sup>I</sup> <sup>I</sup> <sup>I</sup> <sup>I</sup> <sup>I</sup> <sup>I</sup> <sup>I</sup> <sup>I</sup> <sup>III</sup> <sup>III</sup> <sup>IIII</sup> <sup>III</sup> <sup>III</sup> <sup>III</sup> <sup>III</sup> <sup>IIII</sup> <sup>III</sup> <sup>III</sup> <sup>IIII</sup> <sup>IIII</sup> <sup>III</sup> <sup>III</sup> <sup>III</sup> <sup>IIII</sup> <sup>IIII</sup> <sup>IIII</sup> <sup>IIII</sup> <sup>IIII</sup> <sup>IIII</sup> <sup>IIIII</sup> <sup>IIII</sup> <sup>IIII</sup> <sup>IIII</sup> <sup>IIII</sup> <sup>IIIII</sup> <sup>IIII</sup> <sup>IIIIIIIIII</sup></li></ul> |                 |                       |                   |                            |            |        |        |            |  |
| me annual assessment,                              |                                                                                                    | 8 ∞                                                                                                    | (154) Client, 1 | Test (Entry Dat       | e: 08/19/2013 10  | :40 AM)                    |            |        |        |            |  |
| <b>G</b> Review Date = Date t                      | he Interim Review                                                                                  | Int                                                                                                    | terim Reviev    | / Data                |                   |                            |            |        |        |            |  |
| was completed (should                              | d be within 30 days                                                                                | Ent                                                                                                    | ry / Exit Provi | der Im                | pact Northwest: H | HUD Family Futures - SP (2 | 2372)      |        |        |            |  |
| before or after the an                             | niversary of                                                                                       | Interim Review Type * Annual Review                                                                                                    |                 |                       |                   |                            |            |        |        |            |  |
| program entry)                                     |                                                                                                    | 5 Rev                                                                                                    | view Date *     | 08                    | /20 /2014         | a 🕽 🧟 2 🔻 : 29 🔻           | : 45 ¥ PM  | •      |        |            |  |
| 6 Click 'Save and Contin                           | າບe'                                                                                               |                                                                                                    |                 |                       |                   | 6                          | Save & Con | tinue  | Cance  | 1          |  |
| For HMID, answer ONL                               | Y the top HMID                                                                                     |                                                                                                    | -               |                       | -                 | _                          |            |        |        |            |  |
| question, for each perse                           | on who was included                                                                                |                                                                                                    |                 |                       |                   |                            |            |        |        |            |  |

in the entry.

## COMPLETING AN ANNUAL ASSESSMENT

Verify that Income responses are still accurate as of the Interim Review date (See all areas in purple.) If not, update responses.

Overify that responses to Non-Cash Benefits questions are still accurate as the Interim Review date. (See all areas blue.) If not, update responses.

OVerify that responses to **Health Insurance** questions are still accurate of the Interim Review date (See all areas in green). If not, update responses.

Overify that **Disability** responses are still accurate as of the Interim Review date. (See all areas in orange.) If not, update.

Remember to also check the **Level** of Family Income question. Hover over the question to see HHS guidelines.

IGNORE EVERYTHING ELSE BELOW THE ITEMS SHOWN IN THE ORANGE BOX

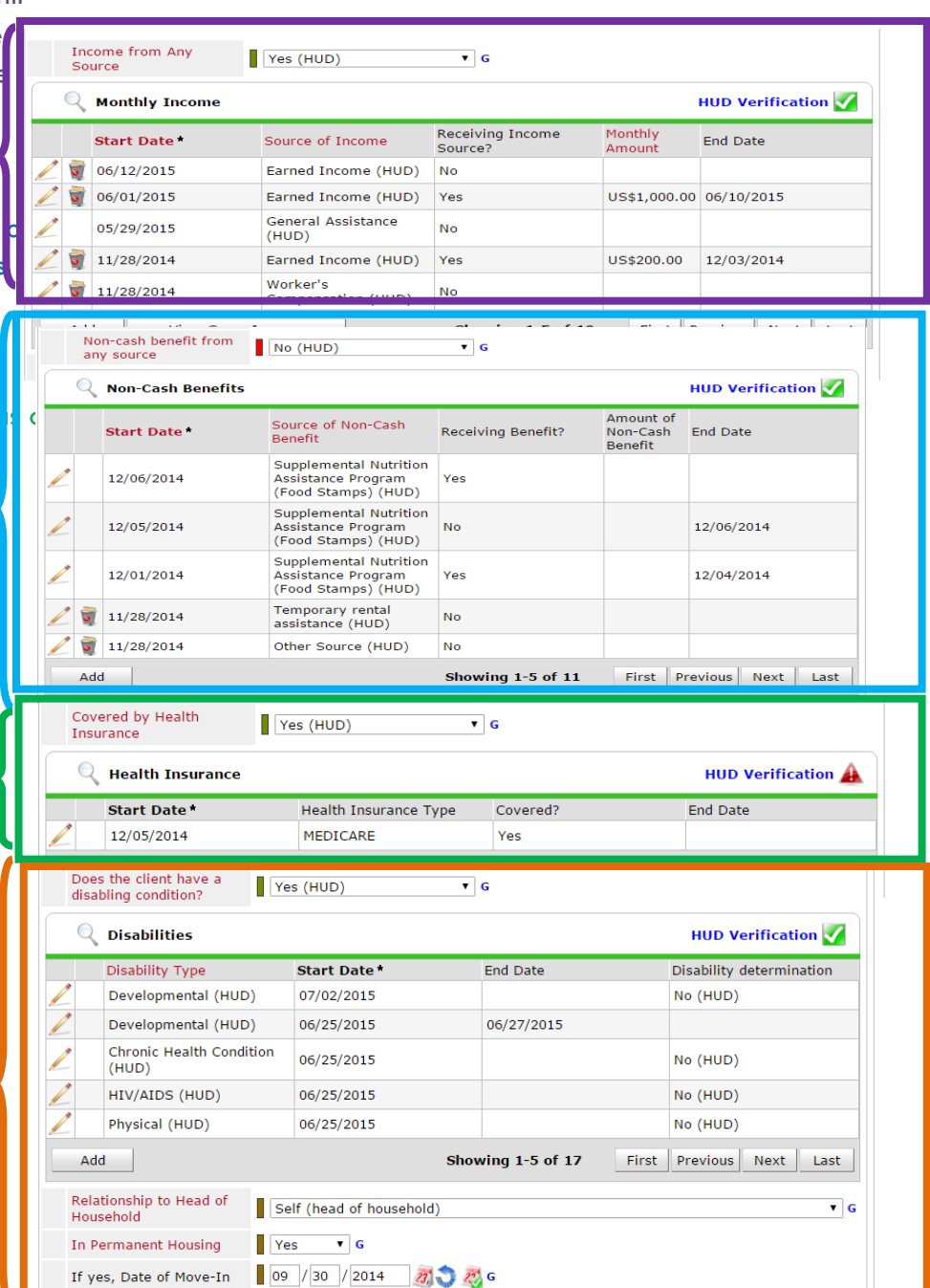

# SAVE and REPEAT steps 7-10 for all household members

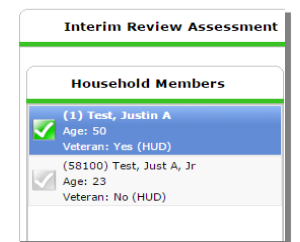

#### EXITING HUD HORIZONS-HOMESAFE CLIENTS FROM SERVICEPOINT

• Answers from Entry will carry over. Be sure to update all responses that have changed.

| EXIT                                        |                                                                                                    |
|---------------------------------------------|----------------------------------------------------------------------------------------------------|
| Exit Date                                   | Defaults to data entry date - *Change to last date that services were received*                                       |
| Reason for Leaving                          |                                                                                                    |
| Destination                                 |                                                                                                    |
| Housing Move-In Date                        |                                                                                                    |
| Relationship to Head of<br>Household        |                                                                                                    |
| Does the client have a disabling condition? | Remember to review and update HUD Verification in Disabilities box                                                    |
| Health Insurance                            | Remember to review and update HUD Verification in Health Insurance box                                                |
| Income from Any Source                      | Income from Any Source (only ongoing income); Remember to review and update HUD<br>Verification in Monthly Income box |
| Total Monthly Income                        | Sum of all income listed in Monthly Income box                                                                        |
| Non-Cash Benefits                           | Remember to review and update HUD Verification in Non-Cash Benefits box                                               |
| Percent Median Family<br>Income             |                                                                                                    |
| Achieved Case Plan Goals                    |                                                                                                    |
| Reason for Leaving<br>(Homeless Youth)      |                                                                                                    |

# RECORDING HUD HORIZONS-HOMESAFE HOUSING FOLLOW-UPs

FOLLOW-UP

#### DSCP Homeless Youth Follow-Up (6 & 12 month) or Housing Outcomes

- Follow-ups are located on the Entry/Exit tab in the client's record. Record follow-ups under the Head of Household's record only.
- Pre-set 3, 6 and 12-month follow-ups at EXIT.

| lient Informatio | n                       |                  |                 | Se                      | Service Transactions         |                      |          |               |  |  |  |
|------------------|-------------------------|------------------|-----------------|-------------------------|------------------------------|----------------------|----------|---------------|--|--|--|
| Summary          | Client Profile          | Households       | ROI             | Entry / Exit            | Case Managers                | Case Plans Ac        | tivities | Assessments   |  |  |  |
|                  |                         | () Reminder:     | Household membe | ers must be established | on Households tab before cre | eating Entry / Exits |          |               |  |  |  |
| Entry / E        | Exit                    |                  |                 |                         |                              |                      |          | Follow Client |  |  |  |
| Program          |                         |                  |                 | Туре                    | Entry Date                   | Exit Date            | Interir  | ns ops Count  |  |  |  |
| anus Yout        | h Programs: Runaway She | lter - SP (2420) |                 | Basic                   | / 07/14/2016                 | / 07/14/2016         |          |               |  |  |  |

#### Click the Add Follow Up Review button

| Follow Up                  | Follow Up Reviews Associated with this Entry / Exit                                                                                                    |                                   |  |  |  |  |  |  |  |
|----------------------------|----------------------------------------------------------------------------------------------------|-----------------------------------|--|--|--|--|--|--|--|
| Review I                   | te Review Type Client Cou                                                                                                    |                                   |  |  |  |  |  |  |  |
| Add Follow Up              | p Review No matches.                                                                                                    |                                   |  |  |  |  |  |  |  |
| ollow Up Review Type*      | Select 120-day, 6-Month Review or Annual Assessment (12-month rev                                                                                                    | view)                             |  |  |  |  |  |  |  |
| eview Date                 | Date defaults to data entry date; change to the date the review is de                                                                                                    | ve.                               |  |  |  |  |  |  |  |
| lick the <b>Add</b> button |                                                                                                    |                                   |  |  |  |  |  |  |  |
|                            |                                                                                                    | /2019                             |  |  |  |  |  |  |  |
|                            | DSCP 3, 6, 9, and 12-Month Follow-Up<br>02:15:5                                                                                                    | 59 PM                             |  |  |  |  |  |  |  |
|                            | DSCP 3, 6, 9, and 12-Month Follow-Up Follow Up Review Date: 07/30, 02:15:5 Follow-Up required 3, 6, 9, and 12 months after Exit                                                                                                    | 59 PM                             |  |  |  |  |  |  |  |
|                            | DSCP 3, 6, 9, and 12-Month Follow-Up Follow Up Review Date: 07/30, 02:15:5 Follow-Up required 3, 6, 9, and 12 months after Exit  Housing Placement & Retention Outcomes                                                                                                    | 59 PM                             |  |  |  |  |  |  |  |
|                            | Follow Up Review Date: 07/30, 02:15:5         Follow Up required 3, 6, 9, and 12 months after Exit         Follow-Up required 3, 6, 9, and 12 months after Exit         Q Housing Placement & Retention Outcomes         Reporting Outcome Intervention Type         Initial Placement/Eviction Subsidy Date         Follow Up Review Date: 07/30, 02:15:5         Follow-Up required 3, 6, 9, and 12 months         after Exit         Q Housing Placement & Retention Outcomes         Follow Up Due Date         Program Date | Is Client<br>Still in<br>Housing? |  |  |  |  |  |  |  |

| Reporting Program                    | HUD Horizons-Homesafe consolidated grant             |
|--------------------------------------|------------------------------------------------------|
| Housing Outcome<br>Intervention Type | Permanent Placement                                  |
| HOUSING PLACEMENT I                  | NFORMATION:                                          |
| Initial Placement/Eviction<br>Date   | Program Entry Date                                   |
| End of Subsidy Date                  | Program Exit Date                                    |
| FOLLOW-UP SCHEDULE                   |                                                      |
| What event triggered this follow-up? | End of Subsidy/Exit                                  |
| Follow Up Interval                   | 3, 6 or 12 months (90-day, 6 month, 12 month)        |
| Follow Up Due Date                   | 3, 6 or 12 months from Exit Date/End of Subsidy Date |
| ACTUAL FOLLOW-UP OU                  | JTCOME:                                              |
| Actual Follow-Up Date                |                                                      |
| Follow-Up Status                     |                                                      |

Is Client Still in Housing?

To set up 6 and 12 month follow-ups, go back to the Entry/Exit tab and start from the Follow-Ups icon again.

| Sun | nmary                  | Client Profile            | Households         | ROI          | En         | itry / Exit   | ase    | Managers C       | ase Plans    | Ass    | essme           | ent |
|-----|------------------------|---------------------------|--------------------|--------------|------------|---------------|--------|------------------|--------------|--------|-----------------|-----|
|     |                        | 👔 Reminder                | : Household membe  | rs must be e | stablished | on Households | tab be | fore creating Er | ntry / Exits |        |                 |     |
|     | Entry /                | Exit                      |                    |              |            |               |        |                  |              |        |                 |     |
|     | Program                |                           |                    | Туре         |            | Entry Date    |        | Exit Date        | Interims     | Follow | Client<br>Count |     |
| Ţ   | Janus You<br>- SP (241 | th Programs: Homele<br>6) | ss Youth Continuum | HUD          | /          | 08/01/2017    | /      | 08/28/2017       | E.           | Б      | 8               | 4   |
|     | HAP - JOI              | N STH grspcich - SP (     | 3143)              | HUD          | /          | 08/16/2016    | /      |                  | E.           | E.     | 8               |     |
|     |                        | / Exit                    |                    |              |            | Showing 1-2   | of 2   |                  |              |        |                 |     |

#### When you're done, it should look like this:

|       | <b>Review Date</b> | Review Type       | Client Count |
|-------|--------------------|-------------------|--------------|
| / 🧋   | 07/30/2018         | Annual Assessment |              |
| / 🧋   | 07/30/2018         | 6-Month Review    |              |
| / 🧋   | 07/30/2018         | 120-Day Review    |              |
| Add F | ollow Up Review    | Showing 1-3 of 3  |              |

#### The Entry/Exit tab will show 3 follow-ups:

| Program                            | Туре | Project Start Date | Exit Date  | Interims Follow Client |
|------------------------------------|------|--------------------|------------|------------------------|
| Insights: HUD HomeSafe - SP (2369) | HUD  | 07/30/2018         | 07/30/2018 | E. 6 8 #               |
| Add Entry / Exit                   |      | Showing 1-1 of 1   |            |                        |

## APPENDIX I: HUD VERIFICATION

#### Answering HUD Verification Questions for New Participants

Your program's Entry may include the following questions:

- Health Insurance
- Disabilities
- Monthly Income
- Non-Cash Benefits

Though these four questions each have different answers available to choose from, all function the same way. This type of question has two parts to answer:

1. Answer the Yes/No question that sits above the HUD Verification.

2. Click HUD Verification, which opens the next window.

3. Select the "No" link. All of the answers in the bottom section will shift to "No".

4. Carefully review the list of answers. If one of the answers applies to the participant, shift the answer on that one line to a "Yes".

If you answer "Yes" to an Income Source for the Monthly Income question, an additional box will pop up. See Step 5 below.

Otherwise, click Save & Exit.

5. Enter the amount of that Income. Enter an approximate amount if necessary.

Record all income received in the 30 days prior to intake, but only if it that income will be continuous and ongoing.

Click Save.

January 2022

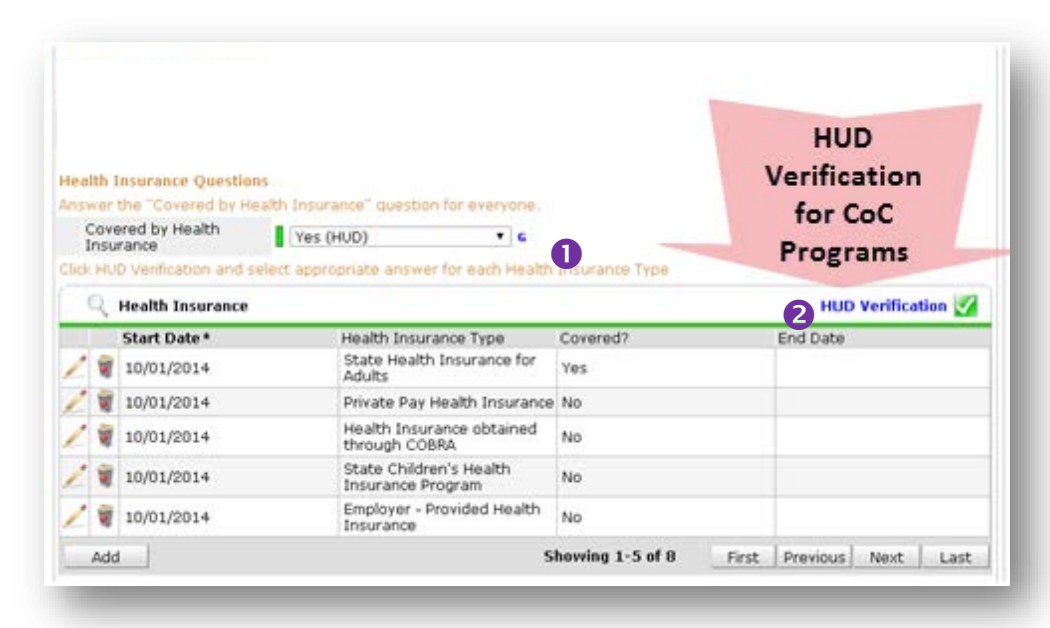

#### HUD Verification: Monthly Income for 10/01/2014

Per Source of Income, the current records for Monthly Income as of 10/01/2014 are displayed below. Any previous records for Monthly Income not overlapping as of this date are not displayed. In the event that multiple records exist per Source of Income as of 10/01/2014, records containing "Yes" values will be displayed and take precedence for reporting purposes.

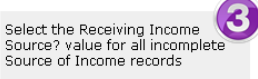

| No                 |  |
|--------------------|--|
| Data Not Collected |  |
| Incomplete         |  |

|                                                     |     | Receiving I | ncome Source?         |            |
|-----------------------------------------------------|-----|-------------|-----------------------|------------|
| Source of Income                                    | Yes | Ne          | Data Not<br>Collected | Incomplete |
| Alimony or Other Spousal Support (HUD)              | 0   | 0           | •                     | ۲          |
| Child Support (HUD)                                 | 0   | 0           | 0                     | ۲          |
| Earned Income (HUD)                                 | 0   | 0           | •                     | ۲          |
| Other (HUD)                                         | 0   | 0           | •                     | ۲          |
| Pension or retirement income from another job (HUD) | 0   | 0           | •                     | ۲          |
| Private Disability Insurance (HUD)                  | 0   | 0           | 0                     | ۲          |
| Retirement Income From Social Security (HUD)        | 0   | 0           | •                     | ۲          |
| SSDI (HUD)                                          | 0   | 0           | 0                     | ۲          |
| SSI (HUD)                                           | 0   | 0           | •                     | ۲          |
| TANF (HUD)                                          | 0   | 0           | 0                     | ۲          |
| Unemployment Insurance (HUD)                        | 0   | 0           | •                     | ۲          |
| VA Non-Service Connected Disability Pension (HUD)   | 0   | 0           | 0                     | ۲          |
| VA Service Connected Disability Compensation (HUD)  | 0   | 0           | •                     | ۲          |
| Worker's Compensation (HUD)                         | 0   | 0           | 0                     | ۲          |

| Start Date *                | 10 / 01 / 2014 🥂 🏹 🎝 🦓 G |
|-----------------------------|--------------------------|
| Source of Income            | TANF (HUD)               |
| If Other, Please Specify    | c                        |
| Receiving Income<br>Source? | Yes                      |
| If other, specify           | G                        |
| Monthly Amount 5            | 487 G                    |
| End Date 6                  | / / 🥂 🧖 🖏 e              |
| ARCHIVAL USE ONLY           | -Select- 🔻 G             |
|                             | SaveCancel               |

Continue answering the remaining Entry questions.

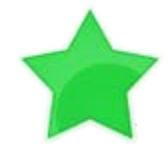

When you're done answering questions for the Head of Household, remember to click **Save**, then scroll back to the top of the entry window and click on the names of any other household members included in the entry to complete their assessments.

#### UPDATING HUD VERIFICATION QUESTIONS FOR EXISTING PARTICIPANTS

If you are answering the HUD Verification questions for a participant who already exists in ServicePoint, there's a good chance that these type of questions (health insurance, disability, income, non-cash benefits) have already been answered at least once. ServicePoint will display all previously recorded answers as long as they are ongoing. This means that no one has entered an "End Date" for the answers you are seeing.

In order for you to update a HUD Verification question that has already been answered, you must enter an End Date for each previously recorded answer **that is no longer correct**. Then create a line for each **new** correct answer; new answers should be dated with the date of your new entry or annual update.

**EXAMPLE**: Last year, a youth and her child completed the intake process for a program on 01/01/2017. A couple days later, her advocate created a program entry in ServicePoint using the intake date as the entry date. The advocate answered all of the questions required by ServicePoint in the program entry, including all four of the HUD Verification-type questions (Health Insurance, Disability, Monthly Income, and Non-Cash Benefits). At the time the advocate completed her intake, the participant did not have health insurance.

| Covered by Health No (HUD) |                   |                                                   |                |                    |
|----------------------------|-------------------|---------------------------------------------------|----------------|--------------------|
| Click H                    | JD Verification a | nd select appropriate answer for each Health      | Insurance Type |                    |
| Q                          | Health Insura     | nce                                               |                | HUD Verification 🚽 |
|                            | Start Date*       | Health Insurance Type                             | Covered?       | End Date           |
| / 🧃                        | 01/01/2017        | Employer - Provided Health<br>Insurance           | No             |                    |
| / 🧋                        | 01/01/2017        | Veteran's Administration (VA)<br>Medical Services | No             |                    |
| / 🧃                        | 01/01/2017        | State Children's Health<br>Insurance Program      | No             |                    |
| / 🧋                        | 01/01/2017        | MEDICARE                                          | No             |                    |
| / 🗑                        | 01/01/2017        | Other                                             | No             |                    |

Notice how each of the individual answers within the HUD Verification-type questions has a **Start Date** of 01/01/2017 (the same as the participants' entry date). Because the advocate recorded these answers from within the program entry dated 01/01/2017, the **Start Date** for each answer defaults to the entry date. (**Don't change it.**)

**TIP:** After completing a HUD Verification, click on the magnifying glass icon to expand the HUD Verification box and see all of your answers at once!

|         |   |     | Provider                                                                       | Date Effective +         | Start Date | Health Insurance<br>Type                                | Covered? | End Date |
|---------|---|-----|--------------------------------------------------------------------------------|--------------------------|------------|---------------------------------------------------------|----------|----------|
|         | ~ | 1   | Multinomah County Domestic<br>Violence Coordinator's Office<br>- DV - SP (727) | 01/01/2017<br>3:34:32 PM | 01/01/2017 | Employer -<br>Provided Health<br>Insurance              | No       |          |
|         | - | - 1 | Hultnomah County Domestic<br>Violence Coordinator's Office<br>- DV - SP (727)  | 01/01/2017<br>3:34:32 PM | 01/01/2017 | Veteran's<br>Administration<br>(VA) Medical<br>Services | No       |          |
|         | 1 | -   | Hultriomah County Domestic<br>Violence Coordinator's Office<br>- DV - SP (727) | 01/01/2017<br>3:34:32 PM | 01/01/2017 | State Children's<br>Health Insurance<br>Program         | No       |          |
|         | - | -   | Multnomah County Domestic<br>Violence Coordinator's Office<br>- DV - 5P (727)  | 01/01/2017<br>3:34:32 PM | 01/01/2017 | MEDICARE                                                | No       |          |
|         | ~ | 1   | Multnomah County Domestic<br>Violence Coordinator's Office<br>- DV - SP (727)  | 01/01/2017<br>3:34:32 PM | 01/01/2017 | Other                                                   | No       |          |
|         |   |     | Hultnomah County Demestic<br>Violence Coordinator's Office<br>- DV - SP (727)  | 01/01/2017<br>3:34:32 PM | 01/01/2017 | Indian Health<br>Services Program                       | No       |          |
|         | - | -   | Multhomah County Domestic<br>Violence Coordinator's Office<br>- DV + SP (727)  | 01/01/2017<br>3:34:32 PM | 01/01/2017 | State Health<br>Insurance for<br>Adults                 | No       |          |
|         | - |     | Multinomah County Domestic<br>Violence Coordinator's Office<br>- DV - SP (727) | 01/01/2017<br>3:34:32 PM | 01/01/2017 | Private Pay Health<br>Insurance                         | No       |          |
|         | 2 | - 9 | Multhomah County Domestic<br>Violence Coordinator's Office<br>- DV - SP (222)  | 01/01/2017<br>3:34:32 PM | 01/01/2017 | Health Insurance<br>obtained through<br>COBRA           | No       |          |
| ary 202 | ~ |     | Multhomah County Domestic<br>Violence Coordinator's Office<br>- DV - SP (727)  | 01/01/2017<br>3:34:32 PM | 01/01/2017 | MEDICAID                                                | No       |          |
|         | 5 | A   | ad ba                                                                          |                          | Show       | ving 1-10 of 10                                         |          |          |

A year later, the same participant completed an intake for a new program. A couple days later, her advocate creates an entry for the new program, using the new intake date (01/01/2018) as the program entry date.

Sometime in the last year, the participant acquired health insurance through the Oregon Health Plan. Yay!

The HUD Verification question about Health Insurance in the new program's entry pulls the "No" answer from the last time this question was answered, just like all other questions in ServicePoint. Flip the answer in the first part of the question from a "No" to a "Yes".

| ealth Insurance                 |                   |               |   |                           |                             |              |
|---------------------------------|-------------------|---------------|---|---------------------------|-----------------------------|--------------|
| nswer the "Covered by Health In | surance" question | for everyone. |   | Health Insurance          |                             |              |
| Covered by Health               |                   | · ·           |   | Answer the "Covered by He | ealth Insurance" question f | or everyone. |
| Insurance                       | No (HUD)          | G             | N | Covered by Health         | Yes (HUD)                   | ▼ G          |
|                                 |                   |               | / | Insurance                 |                             |              |

Click on the magnifying glass icon to review each of the individual answers within the HUD Verification.

| Covered by Health<br>Insurance | Yes (HUD) V G                                     |                |                    |  |  |
|--------------------------------|---------------------------------------------------|----------------|--------------------|--|--|
| ck HUD Verification and        | select appropriate answer for each Health         | Insurance Type |                    |  |  |
| 🔍 Health Insurance             | 2                                                 |                | HUD Verification 🏹 |  |  |
| Start Date*                    | Health Insurance Type                             | Covered?       | End Date           |  |  |
| 01/01/2017                     | Employer - Provided Health<br>Insurance           | No             |                    |  |  |
| 01/01/2017                     | Veteran's Administration (VA)<br>Medical Services | No             |                    |  |  |
| 01/01/2017                     | State Children's Health<br>Insurance Program      | No             |                    |  |  |
| 1/01/2017                      | MEDICARE                                          | No             |                    |  |  |
| 101/01/2017                    | Other                                             | No             |                    |  |  |

Tip: The Start Date shows the date of the entry wherein each answer was created.

|   |   | Provider                                                                      | Date Effective 🔻                                     | Start Date | Health Insurance<br>Type                                  | Covered? | End Date |
|---|---|-------------------------------------------------------------------------------|------------------------------------------------------|------------|-----------------------------------------------------------|----------|----------|
| - | 1 | Multnomah County Domestic<br>Violence Coordinator's Office<br>- DV - SP (727) | 01/01/2017<br>3:34:32 PM                             | 01/01/2017 | Employer -<br>Provided Health<br>Insurance                | No       |          |
| / | 1 | Multnomah County Domestic<br>Violence Coordinator's Office<br>- DV - SP (727) | 01/01/2017<br>3:34:32 PM                             | 01/01/2017 | , Veteran's<br>Administration<br>(VA) Medical<br>Services | No       |          |
| 1 | đ | Multnomah County Domestic<br>Violence Coordinator's Office<br>- DV - SP (727) | 01/01/2017<br>3:34:32 PM                             | 01/01/2017 | State Children's<br>Health Insurance<br>Program           | No       |          |
| 1 | đ | Multnomah County Domestic<br>Violence Coordinator's Office<br>- DV - SP (727) | 01/01/2017<br>3:34:32 PM                             | 01/01/2017 | MEDICARE                                                  | No       |          |
| 1 | đ | Multnomah County Domestic<br>Violence Coordinator's Office<br>- DV - SP (727) | 01/01/2017<br>3:34:32 PM                             | 01/01/2017 | Other                                                     | No       |          |
| 1 | đ | Multnomah County Domestic<br>Violence Coordinator's Office<br>- DV - SP (727) | 01/01/2017<br>3:34:32 PM                             | 01/01/2017 | Indian Health<br>Services Program                         | No       |          |
| / | đ | Multnomah County Domestic<br>Violence Coordinator's Office<br>- DV - SP (727) | 01/01/2017<br>3:34:32 PM<br>01/01/2017<br>3:34:32 PM | 01/01/2017 | State Health<br>Insurance for<br>Adults                   | No       |          |
| / | đ | Iultnomah County Domestic<br>Violence Coordinator's Office<br>DV - SP (727)   |                                                      |            | Private Pay Health<br>Insurance                           | No       |          |
| 1 | 1 | Multnomah County Domestic<br>Violence Coordinator's Office<br>- DV - SP (727) | 01/01/2017<br>3:34:32 PM                             | 01/01/2017 | Health Insurance<br>obtained through<br>COBRA             | No       |          |
| 2 | • | Multnomah County Domestic<br>Violence Coordinator's Office<br>- DV - SP (727) | 01/01/2017<br>3:34:32 PM                             | 01/01/2017 | MEDICAID                                                  | No       |          |

OHP is recorded in ServicePoint as "MEDICAID", so this is the line that must be updated to reflect that the participant now has health insurance.

Click on the pencil icon in line with this answer to edit. The **Start Date** tells you the date of the entry wherein this answer was created. When the answer was created on 01/01/2017, "No" was the correct answer to the question "Covered?" for "MEDICAID".

But as of 01/01/2018, "No" is no longer a correct answer. Document this change by entering an **End Date** for the "No" answer. The date "No" stopped being correct is the date the participant first acquired health insurance; however, the participant isn't expected to remember that date, and the advocate is not expected to record it.

But the advocate does know that on the date the participant completed the intake for the new program, she had OHP. The advocate is only responsible for reporting what is true as of the **Entry Date**. So, use the date of the day before the program entry as the **End Date**.

| Health Insurance                             | ŵ                      | A |
|----------------------------------------------|------------------------|---|
| Start Date *                                 | 01 / 01 / 2017 🥂 🎝 🦝 G |   |
| Health Insurance Type                        | MEDICAID G             |   |
| (If Yes to Other) Specify<br>Source          |                        | , |
| Covered?                                     | No T G                 |   |
| (HOPWA) If Private Pay<br>Insurance, Specify |                        | , |
| (HOPWA) If No, Reason<br>not covered         | -Select-               |   |
|                                              |                        |   |

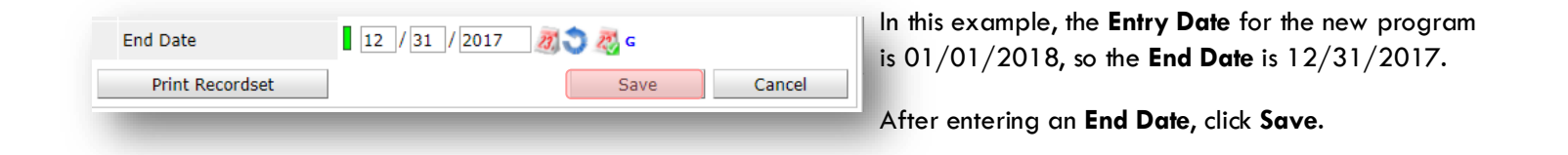

The **End Date** now appears in line with the "No" for the MEDICAID answer.

Multnomah County Domestic Violence Coordinator's Office 01/01/2017 - DV - SP (727) Add Showing 1-10 of 10

The next step is to document an ongoing "Yes" for MEDICAID as of the date of the new program entry. Click the **Add** button.

- 1. The **Start Date** defaults to the date of the Program entry. (**Don't change it**).
- 2. Health Insurance Type is MEDICAID.
- 3. Covered? Is "Yes".

LEAVE END DATE BLANK.

Click Save.

| id Recordset - (1923                         | 70) Test, HoH             | E      |
|----------------------------------------------|---------------------------|--------|
| Health Insurance                             |                           |        |
| Start Date *                                 | 01 / 01 / 2018 👸 🌍 🦝 G    |        |
| Health Insurance Type                        | MEDICAID                  |        |
| (If Yes to Other) Specify<br>Source          |                           | G      |
| Covered?                                     | Yes TG                    |        |
| (HOPWA) If Private Pay<br>Insurance, Specify |                           | G      |
| (HOPWA) If No, Reason<br>not covered         | -Select- 🔻 G              |        |
| End Date                                     | // 🧖 🦉 🦉 G                |        |
|                                              | Save Save and Add Another | Cancel |

January 2022

A correctly updated HUD Verification question should look something like this:

| Sho | w All Health Insurance F                                                      | Records                  |            |                                                         |          | 🤹 🛛        |                                            |
|-----|-------------------------------------------------------------------------------|--------------------------|------------|---------------------------------------------------------|----------|------------|--------------------------------------------|
|     | Health Insurance                                                              |                          |            |                                                         |          |            |                                            |
|     | Provider                                                                      | Date Effective 🔻         | Start Date | Health Insurance<br>Type                                | Covered? | End Date   |                                            |
|     | Multnomah County Domestic<br>Violence Coordinator's Office<br>- DV - SP (727) | 01/01/2018<br>5:06:56 PM | 01/01/2018 | MEDICAID                                                | Yes      |            |                                            |
|     | Multnomah County Domestic<br>Violence Coordinator's Office<br>- DV - SP (727) | 01/01/2017<br>3:34:32 PM | 01/01/2017 | Employer -<br>Provided Health<br>Insurance              | No       |            | A HUD Verificat                            |
| 2   | Multnomah County Domestic<br>Violence Coordinator's Office<br>- DV - SP (727) | 01/01/2017<br>3:34:32 PM | 01/01/2017 | Veteran's<br>Administration<br>(VA) Medical<br>Services | No       |            | question that                              |
|     | Multnomah County Domestic<br>Violence Coordinator's Office<br>- DV - SP (727) | 01/01/2017<br>3:34:32 PM | 01/01/2017 | State Children's<br>Health Insurance<br>Program         | No       |            | change in a                                |
|     | Multnomah County Domestic<br>Violence Coordinator's Office<br>- DV - SP (727) | 01/01/2017<br>3:34:32 PM | 01/01/2017 | MEDICARE                                                | No       |            | circumstances r                            |
|     | Multnomah County Domestic<br>Violence Coordinator's Office<br>- DV - SP (727) | 01/01/2017<br>3:34:32 PM | 01/01/2017 | Other                                                   | No       |            | have multiple lin<br>with <b>End Dates</b> |
|     | Multnomah County Domestic<br>Violence Coordinator's Office<br>- DV - SP (727) | 01/01/2017<br>3:34:32 PM | 01/01/2017 | Indian Health<br>Services Program                       | No       |            | should have onl                            |
|     | Multnomah County Domestic<br>Violence Coordinator's Office<br>- DV - SP (727) | 01/01/2017<br>3:34:32 PM | 01/01/2017 | State Health<br>Insurance for<br>Adults                 | No       |            | one ongoing lin<br>per answer,             |
|     | Multnomah County Domestic<br>Violence Coordinator's Office<br>- DV - SP (727) | 01/01/2017<br>3:34:32 PM | 01/01/2017 | Private Pay Health<br>Insurance                         | No       |            | whether "Yes" o<br>"No"                    |
|     | Multnomah County Domestic<br>Violence Coordinator's Office<br>- DV - SP (727) | 01/01/2017<br>3:34:32 PM | 01/01/2017 | Health Insurance<br>obtained through<br>COBRA           | No       |            |                                            |
|     | Multnomah County Domestic<br>Violence Coordinator's Office<br>- DV - SP (727) | 01/01/2017<br>3:34:32 PM | 01/01/2017 | MEDICAID                                                | No       | 12/31/2017 |                                            |
| А   | dd                                                                            |                          | Sho        | wing 1-11 of 11                                         |          |            |                                            |
|     |                                                                               |                          |            |                                                         |          | Exit       |                                            |

When you're done answering entry assessment questions for the Head of Household, remember to click **Save**, then scroll back to the top of the entry window and click on the names of any other household members included in the entry to complete their assessments.